# ECA 400 FT-NMR SYSTEM

## **OPERATING PROCEDURE (FOR USER)**

## 1. On the monitor, you will see 3 windows

- a) Delta Console (Fig. 1.0)
- b) Sample: scc (Sample Tool) (Fig. 2.0 at page 2)
- c) Spectrometer control (Fig. 3.0 at page 4)

| Ø⊈–# [aabe] Delta                                                                                                    | • ×         |
|----------------------------------------------------------------------------------------------------|-------------|
| File Processors Viewers Tools Analysis Acquisition                                                                                                    | - Menu bar  |
|                                                                                                    | Tool bar    |
|                                                                                                    | JEUL USH    |
| Delta NMR Processing and Control Software<br>Copyright 1990-2003 by JEOL USA, Inc.<br>Version: 4.3-Beta (10-16-03 21:55) [Linux]<br>21 CFR part 11 technical features are enabled | View window |
|                                                                                                    |             |

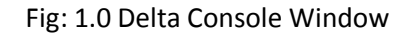

- 2. Introducing Sample To The System
  - i. Go to Sample Tool Window (Fig 2.0, Sample scc)

| 핥-녀 (aabe) Sample: scc2.nm.                                                                           | jeol.co.jp                                                                                                    | • X                                                                  |  |  |
|----------------------------------------------------------------------------------------------------|----------------------------------------------------------------------------------------------------|----------------------------------------------------------------------|--|--|
| Options                                                                                               |                                                                                                    |                                                                      |  |  |
| Field Strength                                                                                        | Helium Nitrogen                                                                                                    |                                                                      |  |  |
| 11.7473579[T]                                                                                         | 87[%] 92[%]                                                                                                    |                                                                      |  |  |
| Sample State                                                                                          | Spinner                                                                                                    | Temperature                                                          |  |  |
| Probe ID 2692<br>Slot                                                                                 | Image: Wight of the second second s |                                                                      |  |  |
| Solvent<br>CHLOROFORMED<br>CYCLOHEXANE-D12<br>D2O<br>DMF-D7<br>DMSO-D6<br>METHANOL-D3<br>CHLOROFORM-D | I<br>Gain 22<br>Level 180<br>Phase 202.4[<br>Offset 7.26[p                                                                                                    | cock Control                                                         |  |  |
| User Shims System                                                                                     | Shims                                                                                                    | Refresh Shims                                                        |  |  |
|                                                                                                    |                                                                                                    |                                                                      |  |  |
|                                                                                                    |                                                                                                    |                                                                      |  |  |
| Shim Groups<br>Z1 Z2 Z3 Z4                                                                            | t <b>592</b>                                                                                                    | Anto Shims                                                           |  |  |
| SHIM_Z1 \$ SHIM   -165[Hz] 7   •5x •10x •50x   -5x -10x •50x                                          | 1_Z2 ♦ SHIM_Z3<br>.77[Hz] -192.5[H<br>•10x +50x -5x -10x<br>-10x -50x -5x -10x                                                                                                    | \$ SHIM_Z4   [z] 59.03[Hz]   •50x •5x •10x •50x   •50x •5x •10x •50x |  |  |

Fig 2.0 Sample Tool Window

ii. Enter slot number in Slot box in Sample State (Refer Fig 2.1)

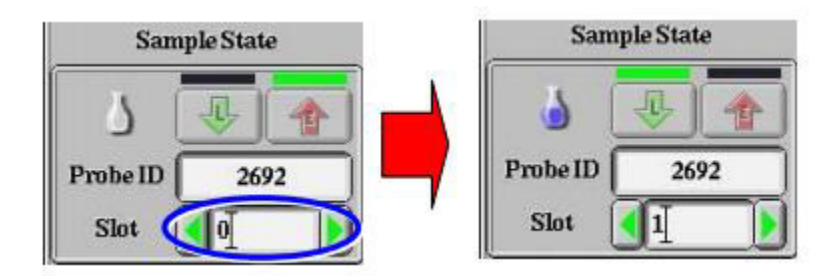

Fig. 2.1: Sample State Icon

iii. After the sample has been loaded, click on to turn on the spinner (Refer to Fig. 2.2)

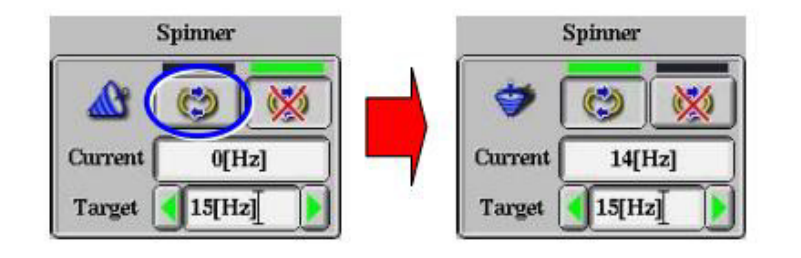

Fig 2.2: Spinner Icon

iv. Select a solvent, from the list

| CHLOROFORM-D    | Ĭ.A |
|-----------------|-----|
| CYCLOHEXANE-D12 |     |
| D2O             |     |
| DMF-D7          |     |
| DMSO-D6         | - 8 |
| METHANOL-D3     |     |

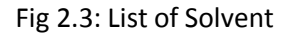

v. Click on Shim and lock icon (Refer Fig. 2.4)

|        | Lock (             | Contr | ol   |    |   |
|--------|--------------------|-------|------|----|---|
| Gain   | 23                 |       | 8    | ď  |   |
| Level  | 180                |       |      | 1  | - |
| Phase  | 202.5[deg]         | D     | LOCK | DN |   |
| Offset | <b>]</b> 7.26[ppm] | D     | IDLE |    |   |

| <b>B</b> | Gradient Shim&Lock | Automatically locking is performed after performing the gradient shimming. |
|----------|--------------------|----------------------------------------------------------------------------|
|----------|--------------------|----------------------------------------------------------------------------|

Fig 2.4: Lock Control

vi. Please wait for state of NMR lock and state of shim turn green (Refer Fig. 2.5)

Fig. 2.5: Status of NMR Lock and Shim

## 3. Running The Experiments

i. Go to Spectrometer Control Window (3.0)

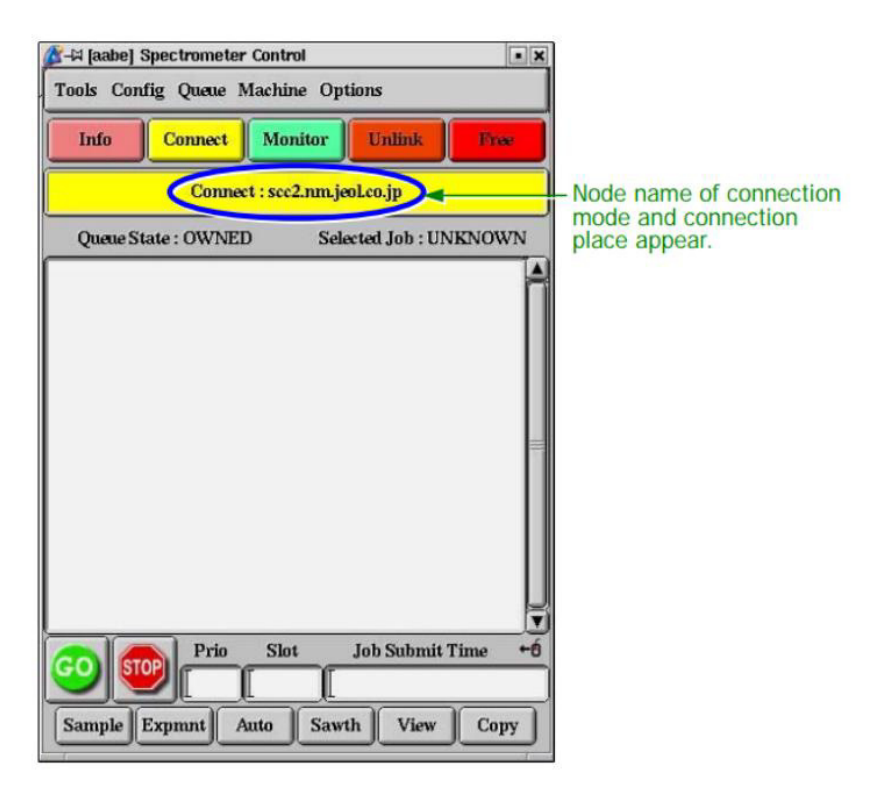

Fig. 3.0: Spectrometer Control Window

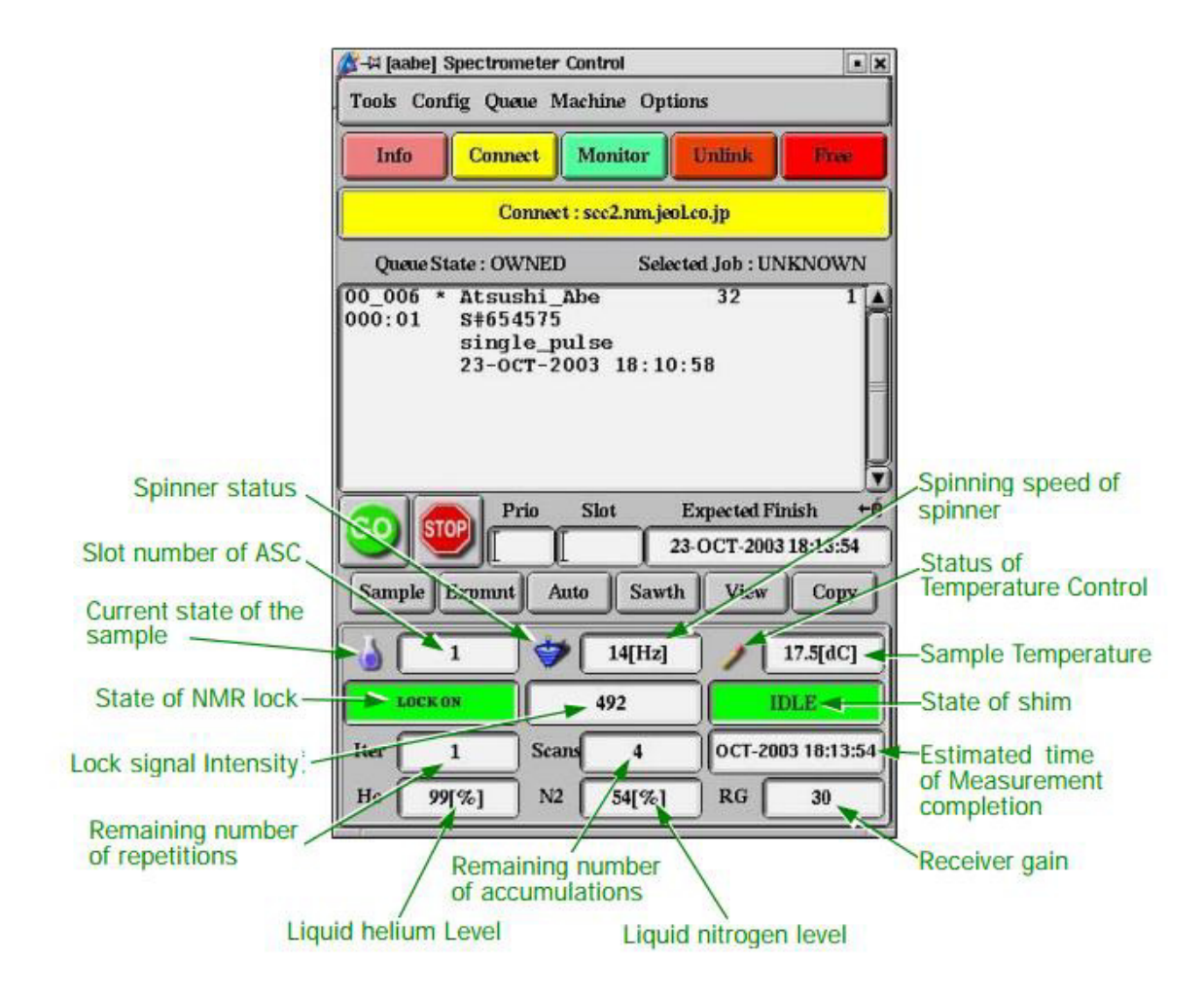

Fig. 3.1: Spectrometer Control and its function

ii. Click on Expmnt (Refer to Fig. : 3.2)

| <u>a</u> | Pri    | o Slo | t Jol | o Submit I | 'ime ←Ó |
|----------|--------|-------|-------|------------|---------|
|          |        | _1_   |       |            |         |
| Sample   | Expmnt | Auto  | Sawth | View       | Copy    |

Fig. 3.2: Button at Spectrometer Control

| 🏂 🛱 [aabe] Ope                                  | n Experiment                                                                                                    |                                                                                                    |                    | • ×     |
|-------------------------------------------------|----------------------------------------------------------------------------------------------------|----------------------------------------------------------------------------------------------------|--------------------|---------|
| Path: /usr/                                     | delta/global/exp                                                                                                    | periments                                                                                                    |                    |         |
| Format:                                         |                                                                                                    | † Filt                                                                                                    | er: [*.ex2]        |         |
| Directo                                         | ry                                                                                                    | Filenar                                                                                                    | ne                 | Version |
| - Favorites -<br>Id<br>Id_cosy<br>Id_inadequate | Apple apple ap | Lex2<br>ry.ex2<br>ry.pfg.ex2<br>ference_noe_1<br>[_cosy.ex2<br>[_cosy.pfg.ex4<br>f_cosy_pfg.ex4<br>f_cosy_phase.<br>tcor.ex2 | ld.ex2<br>2<br>ex2 |         |
| Ok                                              | Info                                                                                                    | Delete                                                                                                    | Refresh            | Cancel  |

iii. Open Experiment Window is displayed as below (Refer Fig 3.3)

Fig. 3.3: Open Experiment Window

- *iv.* Select the experiment from the filename column (Fig. 3.3). *For any 1D & 2D measurement, e.g. 13C, Noe-diff etc., please refer to Measurement User's Manual in Chapter 4 & 5. Here, we select single pulse experiment.*
- v. Click Ok
- vi. Experiment Tool window is displayed as below (Refer Fig. 3.4)

| 🖉-¤ [aabe] Experim | ent Tool: single_pulse.ex2                | • 🗆 🗙   |
|--------------------|-------------------------------------------|---------|
| File Tools View    | Options                                   |         |
|                    |                                           | ubmit   |
| Get Acq. View:     | X Y Z A B C D E                           |         |
| Header Inst        | trument Acquisition Pulse                 |         |
| filename           | single_pulse Bro                          | wse     |
| sample_id          | [                                         |         |
| comment            | single_pulse]                             |         |
| process            | active_global 'std_proton_autophase.list' | lit 📃 🚍 |
| auto_filter        | Ø                                         |         |
| auto_gain          | 0                                         | 11721   |
| filter_limit       | 8                                         |         |
| force_tune         | 0                                         | Ī       |
| scc2.nm.jeol.co.jp | Total Collection Time: 00:01:03           |         |

Fig. 3.4: Experiment Tool Window

- vii. At Header Section (Fig. 3.4), enter
  - a) File name
  - b) Sample id
  - c) Tick in auto\_gain box
  - d) Tick in force\_tune box
- viii. Go to Instrument section and check the solvent, refer Fig. 3.5

| ø∕r⊮ (aabe) Experin | nent Tool: single_pulse.ex2                                 | • 0 ×  |
|---------------------|-------------------------------------------------------------|--------|
| File Tools View     | Options                                                     |        |
|                     | Add 🔛 🔡 🛃                                                   | Submit |
| Get Acq. View:      | XYZABCDE                                                    |        |
| Header              | strument Acquisition Pulse                                  |        |
| solvent             | CHLOROFORM-D<br>CYCLOHEXANE-D12<br>D2O<br>DMF-D7<br>DMSO-D6 |        |
| recvr_gain          | 50                                                          |        |
|                     |                                                             |        |
| scc2.nm.jeol.co.jp  | Total Collection Time: 00:01:03                             |        |

Fig. 3.5: Instrument Section

ix. Go to Acquisition section as shown at Fig. : 3.6You may change parameter that needed for your experiment in the Acquisition section

#### OPERATING PROCEDURE | ECA 400 NMR SYSTEM

| 🖉⊣¤ (aabe) Experim | ent Tool: single_pulse.ex2      |
|--------------------|---------------------------------|
| File Tools View    | Options                         |
|                    | Add 😰 Submit                    |
| Get Acq. View:     | X Y Z A B C D E                 |
| Header Ins         | trument Acquisition Pulse       |
| x_domain           | Proton                          |
| x_offset           | 5[ppm]                          |
| x_sweep            | 15[ppm]                         |
| x_points           | 16384                           |
| scans              |                                 |
| x_prescans         |                                 |
| mod_return         |                                 |
| x_acq_time         | 2.18383[s]                      |
| scc2.nm.jeol.co.jp | Total Collection Time: 00:01:03 |

Fig. 3.6: Acquisition Section

- x. Go to Pulse section, see Fig. 3.7
- xi. You may change parameter that needed in the Pulse section

| 🏂-∺ (aabe) Experime | ent Tool: single_pulse.ex2      |
|---------------------|---------------------------------|
| File Tools View     | Options                         |
|                     | Submit                          |
| Get Acq. View:      | YZABCDE                         |
| Header Inst         | rument Acquisition Pulse        |
| x_angle             | 45[deg]                         |
| x_90_width          | 17[us] x90]                     |
| x_atn               | 3.5[dB]                         |
| x_pulse             | 8.5[us]                         |
| relaxation_delay    | 5[s]                            |
| repetition_time     | 7.18383[s]                      |
| dante_presat        | 0                               |
| presat_time         | 5[s] relaxation_delay           |
| scc2.nm.jeol.co.jp  | Total Collection Time: 00:01:03 |

Fig. 3.7: Pulse Section

xii. After completing key in all needed parameter, then click "Submit" button, refer Fig. 3.8

| år-l≓ (aabe) Exper | iment Tool: single_pulse.ex2 | • D X    |
|--------------------|------------------------------|----------|
| File Tools Vie     | v Options                    |          |
| Get Acq. View:     | X Y Z A B C D                | E Submit |
| x_angle            | 45[deg]                      |          |
| x_90_width         | 17[us] x90]                  | Ĩ.       |
|                    |                              |          |

Fig. 3.8 Experiment Tool Window (Submit Button Highlighted)

xiii. "Inform" window will be displayed (Fig. 3.9) then click GO button

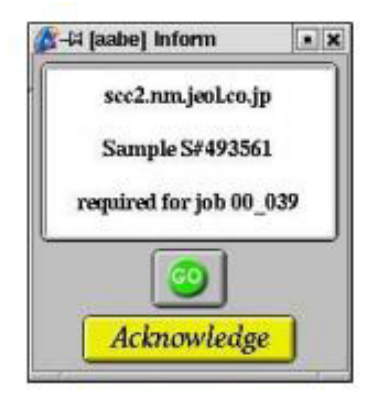

Fig. 3.9: Inform Window

xiv. On the "spectrometer control" window will show the status of the experiment (Fig. 3.10)

| ∦dabe]                                     | Spectrometer Contro                                    | 1              |        |
|--------------------------------------------|--------------------------------------------------------|----------------|--------|
| Tools Cor                                  | dig Queue Machine                                      | e Options      |        |
| Info                                       | Connect Moni                                           | itor Unlink    | Frae   |
|                                            | Connect : scc2                                         | .nm.jeoLco.jp  |        |
| Queue State : OWNED Selected Job : UNKNOWN |                                                        |                |        |
| 00_039                                     | Atsushi_Abe<br>S#493561<br>single_pulse<br>17-DEC-2003 | 32<br>13:42:56 | 2      |
| <u>oo</u> ]                                | Prio Slot                                              | Job Submit T   | ime +ť |
| Sample                                     | Expmnt Auto                                            | Sawth View     | Copy   |

Fig. 3.10: Spectrometer control shows measuring in progress

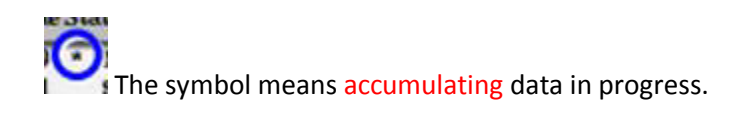

#### 4.0 Ejecting the sample

- i. Go to Sample State box
- ii. Enter "0" in the slot column (Fig. 4.0)

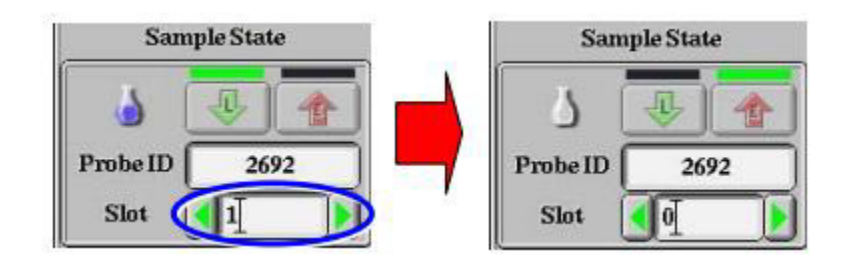

Fig. 4.0: Sample state box

iii. Press advance button at ASC (automatic sample changer) until you can take your nmr tube safely.